## クラウド導入環境への SSH 用に秘密キーから pub ファイルを作成する方法

## 内容

<u>概要</u>

クラウド導入のためにセキュアシェル(SSH)の秘密キーから公開ファイルを作成する方法

## 概要

このドキュメントでは、クラウド センターの導入に使用される秘密キー(pem)から公開キー (pub)を作成する方法を示します。

## クラウド導入のためにセキュア シェル(SSH)の秘密キーから 公開ファイルを作成する方法

バージョン 4.5.x より前では、クラウド センターの秘密キーは簡単に使用でき、インスタンスを 導入する際に、このオプションが用意されていました。セキュリティ上の理由により、この機能 は廃止されました。

同じ秘密キーを使用して新しい導入にアクセスする必要がある場合、次の手順に従う必要があり ます。

- 1. privatekey.pem ファイルがあるマシンにログインします。
- 2. #chmod 600 privatekey.pem
- 3. #sh-keygen -y -f privatekey.pem > publickey.pub
- 4. #catpublickey.pub
- 5. SSH キーをコピーします。
- 6. クラウド センターにログインし、[GUI] > [Deployments] > [New deployments] > [Advanced] > [SSH option] > [Assign Public Keys] > [Copy-Paste] の順にクリックしてキーをコピー アンドペーストします。
- 7. インスタンスを展開します。
- 8. privatekey.pem キーを使用するインスタンス例: ssh -i privatekey.pem cliqruser@54.x.x.x。